## 1. Word とは

Word は見栄えのよい文書を効率よく作成するためのワープロソフトです。Word はスタ ンダードなビジネスソフトとして、多くの企業で広く使用されています。Word には、文字 装飾、レイアウト、表作成、グラフ作成、図形描画、図の挿入(クリップアート)、特殊効 果文字(ワードアート)などの機能が豊富に備わっており、ビジネス文書をはじめポスタ ー、ちらしなど目的に合わせた様々な文書を作成することができます。

#### 2. 画面構成

Word (Word 2007) を起動すると次のような画面が現れます。

左上部

| /丁 丁 - fi  | クイックア                                   | クセスツールバ・     | _       |                                                |                                      |
|------------|-----------------------------------------|--------------|---------|------------------------------------------------|--------------------------------------|
|            |                                         |              |         |                                                | 文書 3 - Microsoft V                   |
| *-4        | 挿入 ページレイア                               | 7ウト 参考資料     | 差し込み文書  | 校閲 表示                                          | アドイン                                 |
| 500付け 🍓 B  | 明朝(本文のフォン・<br><i>I</i> <u>U</u> ・abe x。 | 10.5 • A A A |         | }= · '-;-·) (;= 1<br>• = <mark>=</mark>  ≅  () | ╡╳╅╸ <u>Ѯ</u> ѱ╶╏<br>╕ <u>╲</u> ┙╴╗╺ |
| クリップボード 🔍  | 7                                       | <b>は</b> いた  | <u></u> | 段落                                             |                                      |
| Office ボタン | ,                                       | リボン グ        | レープ     | コマンドボタ                                         |                                      |

- リボン:画面上部にある、横長のリボンの帯のような領域のことを指します。コマンドボ タンは論理的なグループに整理され、タブごとにまとめられています。各タブは、 文書作成やページ レイアウトなど、操作の種類、関連する機能ごとに分けられて います。
- Office ボタン:新規文書の作成、文書を印刷する、保存するなどのメニュー項目がまとめら れています。

クイックアクセスツールバー:頻繁に利用するコマンドボタンがまとめられています。コ マンドボタンを追加するなどカスタマイズすることができ

ます。

最初に表示される7種類のリボン

| 「ホーム」    | 「挿入」 | 「ページレイアウト」 | 「参考資料」 |
|----------|------|------------|--------|
| 「差し込み文書」 | 「校閲」 | 「表示」       |        |

右上部

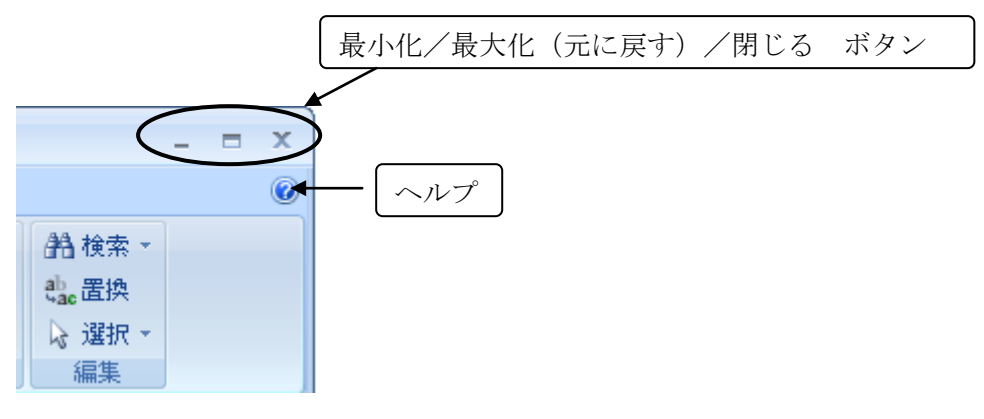

- 最小化ボタン: Word のウィンドウを隠して、Windows の画面下にあるタスクバーに収め ます。
- 最大化ボタン: Word のウィンドウをフルスクリーン表示(画面いっぱいに表示)します。 フルスクリーン表示となった場合、最大化ボタンは元に戻すボタンに切り 替わります。
- 元に戻すボタン:最初に開かれた大きさのウィンドウに戻します。

(最大化ボタンと元に戻すボタンはクリックするたびに切り替わります。) 閉じるボタン:ウィンドウを閉じます。Word を終了するときに使います。

ヘルプ:ヘルプウィンドウを表示します。Wordの操作、機能についてわからないことを調べるときに使います。

| Word ヘルプ                                                                                                    |                  | ζ.  |
|----------------------------------------------------------------------------------------------------|------------------|-----|
| 💽 🔿 🙁 🔁 🚔 🗛 🧇 🍳                                                                                                    |                  | Ŧ   |
| 保存                                                                                                    | ▼ 🔎 検索           | •   |
| Word ホーム > 保存と印刷 > 保存する                                                                                                    |                  | -   |
| Word で文書を保存する                                                                                                    |                  | (=) |
|                                                                                                    | ■すべて表示           | -   |
| 作業内容は、[上書き保存] や [名前を付けて保存] コマンドを使用して保存<br>Microsoft Office Word でドキュメントを保存する場合の設定を調整する<br>す。                               | ™きます。<br>ることもできま |     |
| 文書を保存する方法や形式は、文書の用途に応じて異なります。たとえば、<br>で、以前のバージョンの Microsoft Office Word で開く予定がない場合は、<br>設定を使用して [上書き保存] コマンドを使用するのが最も簡単です。 | 個人用の文書<br>すべて既定の | Ŧ   |
| Word 全体                                                                                                    | ce Online (ご接続   | .:: |

ヘルプウィンドウ

## 3. 文字の入力

Word 2007 には Microsoft Office 2007 IME という日本語入力システムが付属しています。 キーボードから入力する文字の種類(入力モード)は、この Microsoft Office 2007 IME の 言語バーで選択することができます。

### Microsoft Office 2007 IME 言語バー

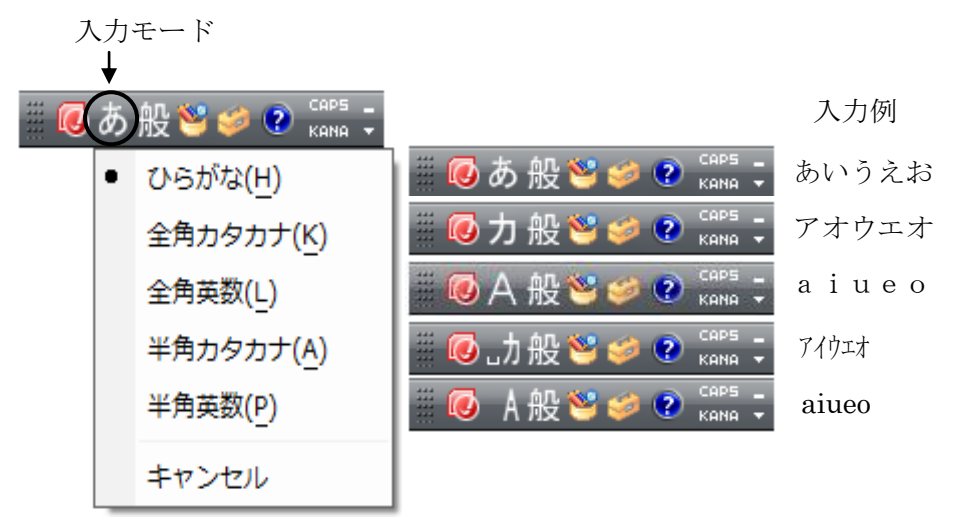

3.1. 英字入力

「半角英数」モードで入力します。 半角/全角漢字 キーで入力モードを「半角英数」 モードに切り替えることもできます。

3.1.1.英字の小文字入力・大文字入力

小文字(abc・・・)入力モード大文字(ABC・・・)入力モード切り替えは次のキーで 行います。

次に入力する文字のみ小文字モード大文字モード切り替える場合は、次の操作を行います。

Shift キー を押しながら文字入力します。

W-3

3. 2. 数字入力

半角の数字は「半角英数」モードで入力します。キーボードの右側にある Num Lock ラ ンプが点灯しているときは、キーボードの右側に配置されているテンキーより数字を入力 することができます。Num Lock ランプの点灯、消灯の切り替えは Num Lock キー により行います。

3. 3. ひらがな入力

「ひらがな」モードで入力します。ひらがなを入力する方法は、文字をローマ字読みし ながら入力する「ローマ字入力」とキーボード上に記されているひらがなに従って入力す る「かな入力」の2つあります。Microsoft Office 2007 IME 言語バーの「KANA」ボタン が押されていないときは「ローマ字入力」に、押されているときは「かな入力」になりま す。ひらがなを入力し、 Enter キーを押すとそのひらがなの入力が確定されます。

次ページにローマ字入力表を掲載します。

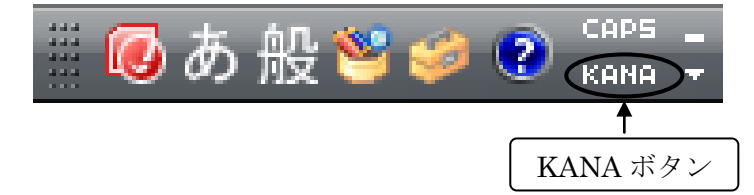

なお、入力確定に次のファンクションキーを押すと、ひらがなが全角カタカナ、全角英 数などの文字に変換されます。

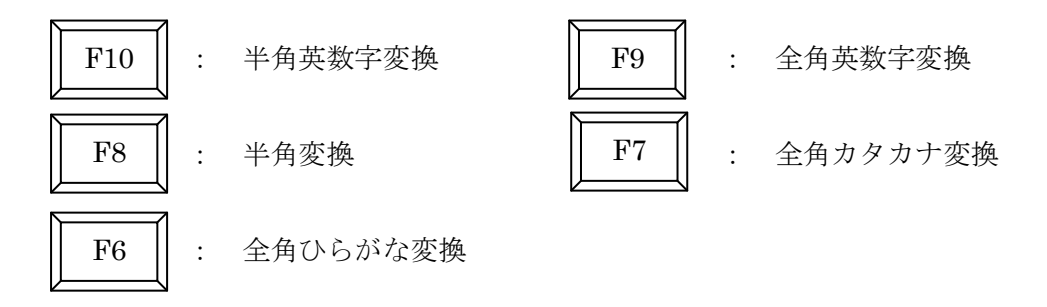

3. 4. 漢字入力

漢字の読みを入力し、(スペース)キーを押して漢字に変換します。目的 の漢字ではない場合は、さらにスペースキーを押して変換候補一覧を表示させ、目的の漢 字を選択して Enter キーを押し変換を確定させます。

#### ローマ字入力表

| あ  | <i>د</i> ر ک | õ       | え  | お     | ぱ   | N<br>N | ž   | $\sim$ | ぽ   |
|----|--------------|---------|----|-------|-----|--------|-----|--------|-----|
| Α  | Ι            | U       | Е  | 0     | PA  | PI     | PU  | PE     | РО  |
| カ  | き            | <       | け  | Ĺ,    | きや  | きぃ     | きゅ  | きえ     | きょ  |
| KA | KI           | KU      | KE | KO    | KYA | KYI    | KYU | KYE    | KYO |
| さ  | L            | す       | せ  | そ     | ぎゃ  | ぎぃ     | ぎゅ  | ぎぇ     | ぎょ  |
| SA | SI(SHI)      | SU      | SE | SO    | GYA | GYI    | GYU | GYE    | GYO |
| た  | ち            | 2       | て  | ٤     | しゃ  | しい     | しゅ  | しえ     | しょ  |
| ТА | TI(CHI)      | TU(TSU) | TE | ТО    | SYA | SYI    | SYU | SYE    | SYO |
| な  | に            | ø       | ね  | の     | じゃ  | じい     | じゅ  | じぇ     | じょ  |
| NA | NI           | NU      | NE | NO    | JA  | JI     | JU  | JE     | JO  |
| は  | ひ            | ž       | <  | ほ     | ちゃ  | ちぃ     | ちゅ  | ちぇ     | ちょ  |
| HA | HI           | HU(FU)  | HE | НО    | TYA | TYI    | TYU | TYE    | ТҮО |
| ま  | み            | ts      | め  | Ł     | でや  | でい     | でゅ  | でえ     | でょ  |
| MA | MI           | MU      | ME | MO    | DHA | DHI    | DHU | DHE    | DHO |
| Þ  |              | ゆ       |    | よ     | にゃ  | にい     | にゅ  | にえ     | にょ  |
| YA |              | YU      |    | YO    | NYA | NYI    | NYU | NYE    | NYO |
| 6  | Ŋ            | る       | れ  | ろ     | ひゃ  | ひい     | ひゅ  | ひぇ     | ひょ  |
| RA | RI           | RU      | RE | RO    | HYA | HYI    | HYU | HYE    | НҮО |
| わ  |              | を       |    | ん     | びや  | びい     | びゅ  | びぇ     | びょ  |
| WA |              | WO      |    | N(NN) | BYA | BYI    | BYU | BYE    | BYO |
| が  | ぎ            | ぐ       | げ  | Ĺ     | ぴゃ  | ぴい     | ぴゅ  | ぴぇ     | ぴょ  |
| GA | GI           | GU      | GE | GO    | РҮА | PYI    | PYU | PYE    | РҮО |
| ざ  | じ            | ず       | ゼ  | ぞ     | ふぁ  | ふい     | ふゆ  | ふえ     | ふお  |
| ZA | ZI           | ZU      | ZE | ZO    | FA  | FI     | FU  | FE     | FO  |
| だ  | ぢ            | ぐ       | で  | ど     | みや  | みい     | みゅ  | みえ     | みょ  |
| DA | DI           | DU      | DE | DO    | MYA | MYI    | MYU | MYE    | MYO |
| ば  | び            | ş       | べ  | ぼ     | りや  | りい     | りゅ  | りえ     | りょ  |
| BA | BI           | BU      | BE | BO    | RYA | RYI    | RYU | RYE    | RYO |

その他

LまたはXを先頭に付けて入力 あいうえお LALILULELO や ゆ よ っ LYA LYU LYO LTU がっこう GA<u>KK</u>OU

子音を2つ続ける

W-5

# 4. レイアウトの設定

文書を作成するにあたり、1ページあたりの行数、1行あたりの文字数、用紙サイズな どのレイアウトの設定をはじめに行っておくとよいでしょう。文書作成後にレイアウトの 設定を変更した場合、それに伴い多くの箇所で修正が必要となることがあります。レイア ウトの設定は「ページレイアウト」リボンから行います。

| 「ページレイアウト」リボン 「                                                                                                    | ページ設定」グループ                                                                                                    |
|----------------------------------------------------------------------------------------------------|----------------------------------------------------------------------------------------------------|
| ■入<br>ページレイアウト<br>参考資料<br>文字列の<br>方向・・・<br>大<br>中刷の<br>中<br>「<br>中<br>して<br>中<br>して<br>や<br>大<br>で<br>か<br>して<br>や<br>して<br>や<br>して<br>して<br>して<br>して<br>して<br>して<br>して<br>して<br>して<br>して | 差し込み文書     杉       一目区切り・     文字数と行数の変       通行番号・     更は「ページ設定」       ゆ。たいイフネーション・     ダイアログボック       クリック     スから行います。                                                                                                    |
| 用紙サイズは<br>初期設定では<br>A4サイズとなって<br>います。<br>変更する場合は<br>「サイズ」ボタン<br>から行います。                                                                                                    | 「ページ設定」ダイアログボックス       ページ設定       文字数と行数       京市       ● 機書き(2)       ● 縦書き(2)       ● 縦響の文字数と行数の指定       文字数       文字数       文字数       文字数       (1-41)       宇送り(1):       105 pt       ● 標準の字送りを使用する(A)       行数(1):       36       (1-45)       (1-45)       (1-45)       (1-45)       (1-45)       (1-45)       (1-45)       (1-45)       (1-45)       (1-45)       (1-45)       (1-45)       (1-45)       (1-45)       (1-45)       (1-45)       (1-45)       (1-45)       (1-45)       (1-45)   < |
|                                                                                                    | 既定値として設定(D) OK キャンセル                                                                                                    |

## 5. 文字書式の変更

文字書式とは文字単位で設定できる書式のことです。フォントサイズやフォントの種類 などの文字書式の設定変更は、「ホーム」リボンの「フォント」グループにあるコマンドボ タンにより行うことができます。変更したい文字を選択(文字をドラッグ)した後、コマ ンドボタンを押すなど各設定を行います。

「ホーム」のリボン 「フォント」グループ

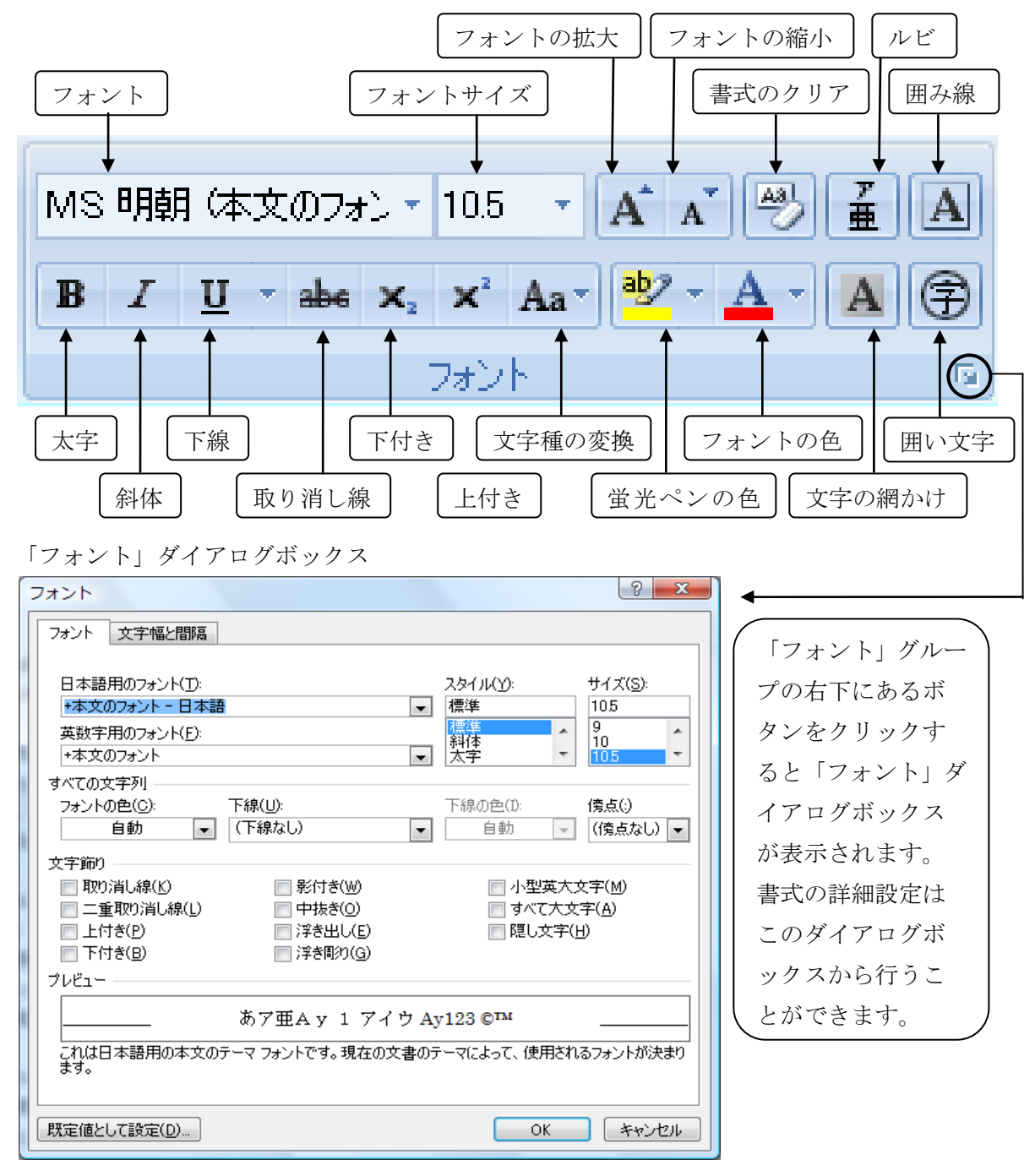

W-7

文字書式の設定変更については、文字を選択すると文字の上または下に表示されるミニ ツールバーからも行うことができます。

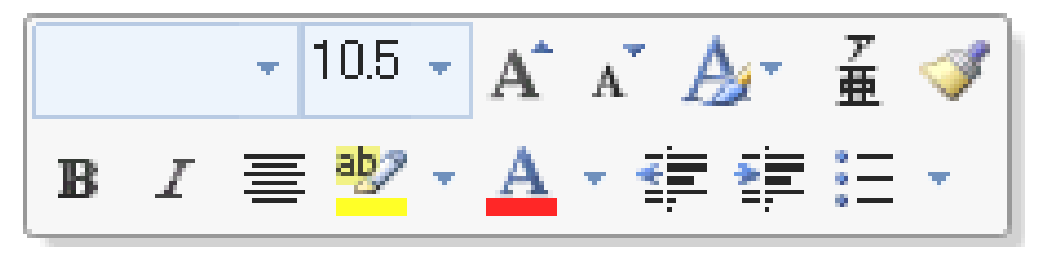

ミニツールバー

#### 6. 段落書式の変更

段落書式とは段落単位で設定する書式のことです。配置やインデント(字下げ)などの 段落書式の設定変更は、「ホーム」リボンの「段落」グループにあるコマンドボタンにより 行うことができます。変更したい段落にカーソルを移動させた後、コマンドボタンを押す など各設定を行います。

「ホーム」リボン 「段落」グループ

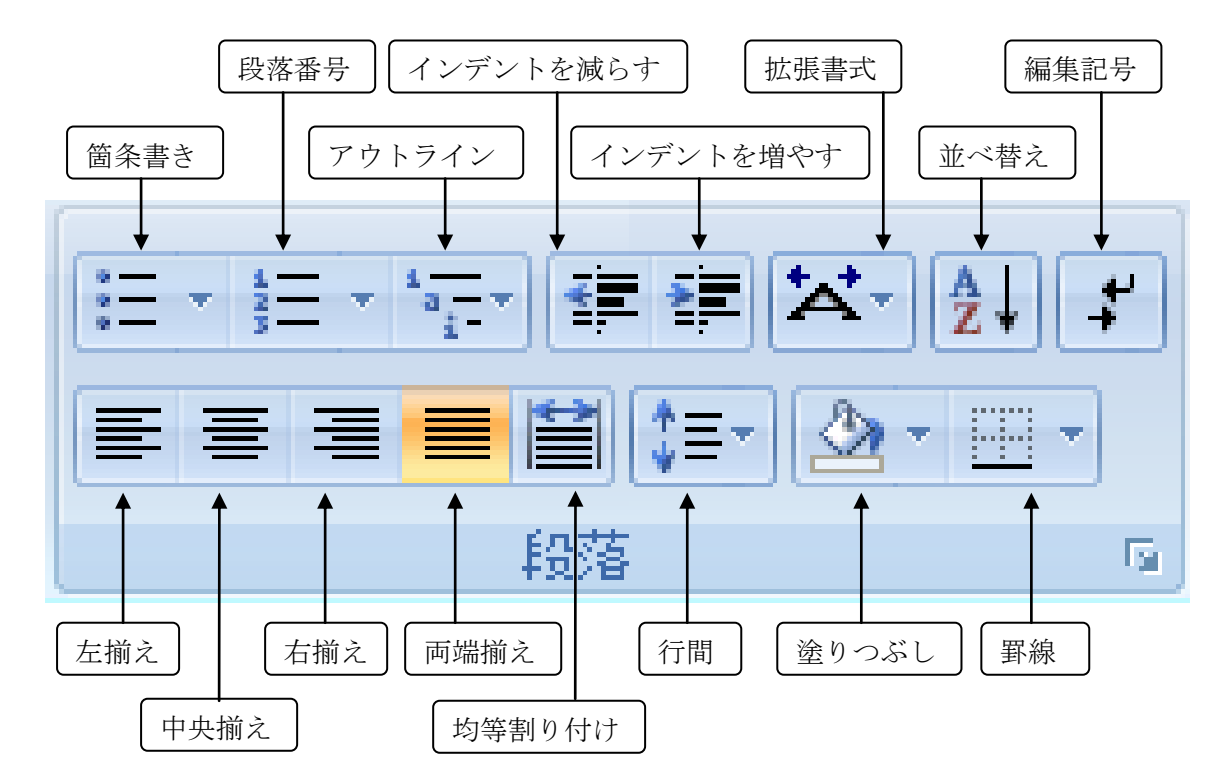

#### 7. 文字列の移動/コピー

入力した文字列を別の場所で活用したい場合、移動/コピーすると入力の手間が省けま す。文字列の移動/コピーは以下の手順に従います。

①移動元/コピー元の文字列を選択した後、「ホーム」リボンの「クリップボード」グループにある「切り取り」ボタンをクリック(移動の場合)/「コピー」ボタンをクリック(コピーの場合)します。

②移動先/コピー先をクリックします。

③「クリップボード」グループの「貼り付け」ボタンをクリックします。

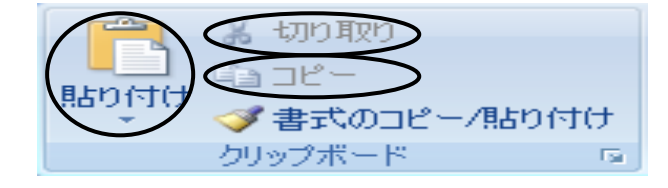

【演習1】次の文書を作成してください。

 「描入」→「テキスト」→「日付と時刻」 平成 22 年 5 月 10 日

お得意様 各位

 「描え 豊田株式会社

 お術え 数本 太郎

 中央揃え、14 ポイント、太字

 **夏季商品展示会のご案内**

「挿入」→「テキスト」→「挨拶文」

拝啓 新緑の候、ますます御健勝のこととお慶び申し上げます。平素は格別のお引き立 てをいただき、厚く御礼申し上げます。

さて、本年も夏季商品展示会を下記のとおり開催する運びとなりました。何かとご多忙 中のところ恐縮でございますが、ご来場賜りますようお願い申し上げます。

記

敬具

- 1. 日時 平成 22 年 5 月 30 日 (日) 9~17 時
- 2. 場所 豊田市会議場

以上

### 8. 文書の保存

作成した文書はハードディスクやUSBメモリなどに保存することができます。保存は 以下の手順に従います。

①Office ボタンをクリックし表示されるプルダウンメニューから「名前を付けて保存」を選択します。

②保存先のフォルダを指定し、ファイルの名前を入力します。③「保存」ボタンをクリックします。

| Office ボタン        | 🗐 名前を付けて保存             |              |                 | 保存先         |     | x             |
|-------------------|------------------------|--------------|-----------------|-------------|-----|---------------|
|                   | 00 · (* 72!            | ウトップ         | Ŧ               | <b>4</b> 検索 |     | ٩             |
| 新担作成(N)           | 🌗 整理 ▾ 🏭 表示            | 🔹 📑 新しい      | フォルダ            |             |     | 0             |
|                   | お気に入りリンク               | 名前           | 更新日時            | 種類          | サイズ | »             |
| > ∰(Q)            | 詳細 >>                  |              |                 |             |     |               |
|                   | フォルダ 🗸                 | •            |                 |             |     |               |
| 上書き保存( <u>S</u> ) | ▶ アドレス帳 ▲<br>■ お気に入り   |              |                 |             |     |               |
|                   | ■ ダウンロード               |              |                 |             | _   |               |
| 名前を付けて保存(A)・      | デスクトップ                 | -            | ファイル:           | 名を入力        | ]   |               |
|                   | ファイル名(N): 演            | 習 1.docx     | >               |             |     | •             |
| [1] ED周(P) 🔹 🕨    | ファイルの種類( <u>T</u> ): W | ord 文書 (*.do | ocx)            |             |     | •             |
|                   | 作成者:                   |              | 4               | タグ: タグの追加   | 1   |               |
|                   |                        | 縮小版を保存す      | する              |             |     |               |
|                   | 💿 フォルダの非表示             |              | ツール( <u>L</u> ) | ▼ 保存(S      | )   | <b>地ル</b><br> |

### 9. 文書の印刷

文書の印刷は、以下の手順に従います。印刷プレビューで印刷内容を確認した後に印刷 を行うようにしましょう。

①Office ボタンをクリックし表示されるプルダウンメニューから「印刷」のサブメニュー「印刷プレビュー」を選択します。このとき、印刷プレビューの画面となり、上部に「印刷 プレビュー」リボンが表示されます。

②表示される印刷プレビューで内容を確認した後に「印刷プレビュー」リボンの「印刷」 グループの中にある「印刷」ボタンをクリックし「印刷」ダイアログボックスを表示さ せます。

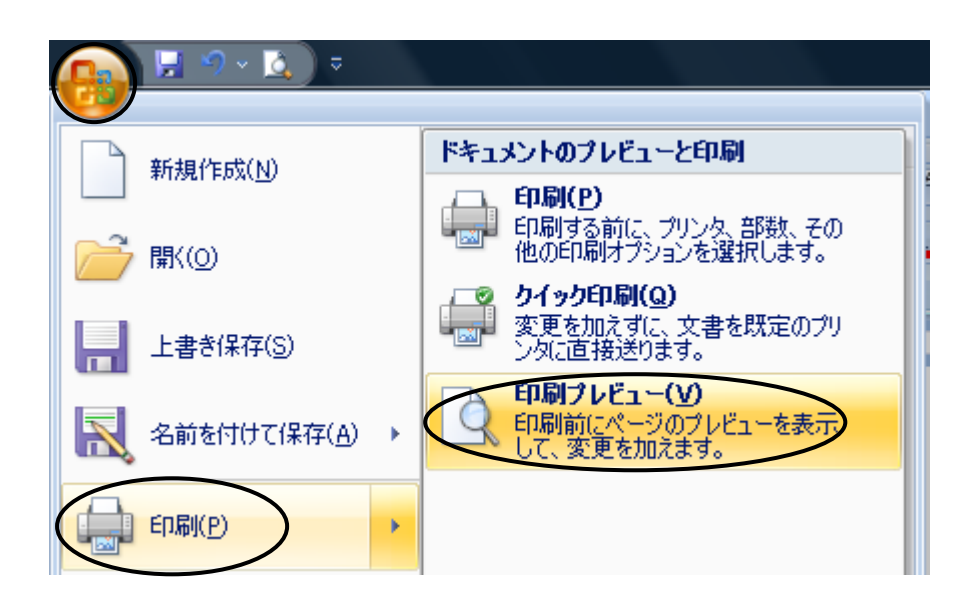

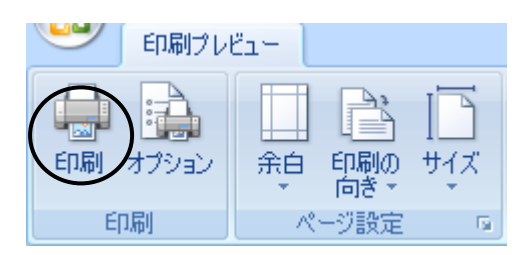

③印刷に使うプリンタを選択し、「OK」ボタンをクリックします。

なお、特定のページだけを印刷するには、「ページ指定」の項目を選択し右にあるボック スに印刷したいページ番号を入力します。

| 印刷                                                                                                    |                                                                                                    | ? ×                                                                |
|----------------------------------------------------------------------------------------------------|----------------------------------------------------------------------------------------------------|--------------------------------------------------------------------|
| プリンター                                                                                                    |                                                                                                    |                                                                    |
| ♥①シタ名(N):                                                                                                    | 🛛 🧓 Canon Inkjet MP830 Series                                                                                             | לםולדא( <u>P</u> )                                                 |
| 状態:                                                                                                    | アイドリング中                                                                                                    | プリンタの検索(D)                                                         |
| 種類:<br>場所:                                                                                                    | Canon Inkjet MP830 Series<br>USB004                                                                                       | 📃 ファイルへ出力(L)                                                       |
|                                                                                                    |                                                                                                    | ▶ 手差し両面印刷(※)                                                       |
| 印刷範囲                                                                                                    |                                                                                                    | ED刷音跨数                                                             |
|                                                                                                    |                                                                                                    | 音哆裝( <u>C</u> ): 1 🚖                                               |
| <ul> <li>現在のペ</li> <li>現在のペ</li> <li>マージ指示</li> <li>1,3,6 の、</li> <li>定するか、</li> <li>ださい。p1</li> <li>ページとセ</li> </ul> | ージ(E) 選択した部分(S)<br>宦(G):<br>ようにページ番号をカンマで区切って指<br>5-12 のようにページ範囲を指定してく<br>s1, p1s2 や、p1s3-p8s3 のように、<br>少ションを指定することもできます。 | 2<br>1<br>1<br>1<br>1<br>1<br>1<br>1<br>1<br>1<br>1<br>1<br>1<br>1 |
| 印刷対象(W):                                                                                                    | 文書                                                                                                    | 拡大/縮小                                                              |
| 印刷指定( <u>R</u> ):                                                                                                    | すべてのページ                                                                                                    | 1 枚あたりのページ数(日): 1 ページ                                              |
|                                                                                                    |                                                                                                    | 用紙サイズの指定(乙): 倍率指定なし ▼                                              |
| オプション(0)                                                                                                    |                                                                                                    | OK キャンセル                                                           |

# 10. 表の作成

表は「挿入」リボンの「表」グループから作成することができます。

例えば3行4列の表を作成する場合は、「表」ボタンをクリックすると表示されるマス目 において、縦3マス、横4マスの位置までドラッグします。

また、「表」ボタンをクリックすると表示される「罫線を引く」メニューを選択すると、 ドラッグで罫線を引きながら表を作成することができます。

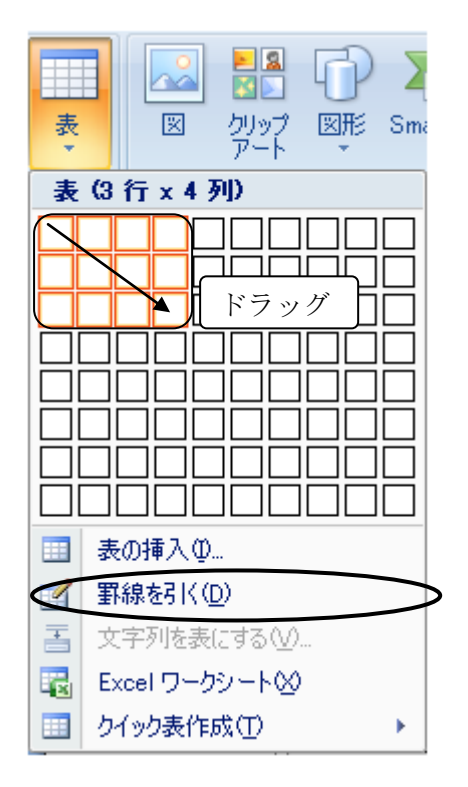

表を作成すると、表ツールの「デザイン」リボン、「レイアウト」リボンが追加されます。 表についての詳細設定は、この「デザイン」リボン、「レイアウト」リボンから行います。

| 表ツール<br>デザイン レイアウト |       |                              |
|--------------------|-------|------------------------------|
|                    |       | 1000<br>1000<br>1000<br>1000 |
|                    | 罫線の作成 | - G                          |

【演習2-1】次の表を作成してください。

| イベン | ト参加 | 人数 |
|-----|-----|----|
|-----|-----|----|

|      | 大人 | 子供  | 合計 |
|------|----|-----|----|
| 豊田地区 | 15 | 8   | 23 |
| 三好地区 | 10 | 7   | 17 |
|      |    | 総人数 | 40 |

※ヒント

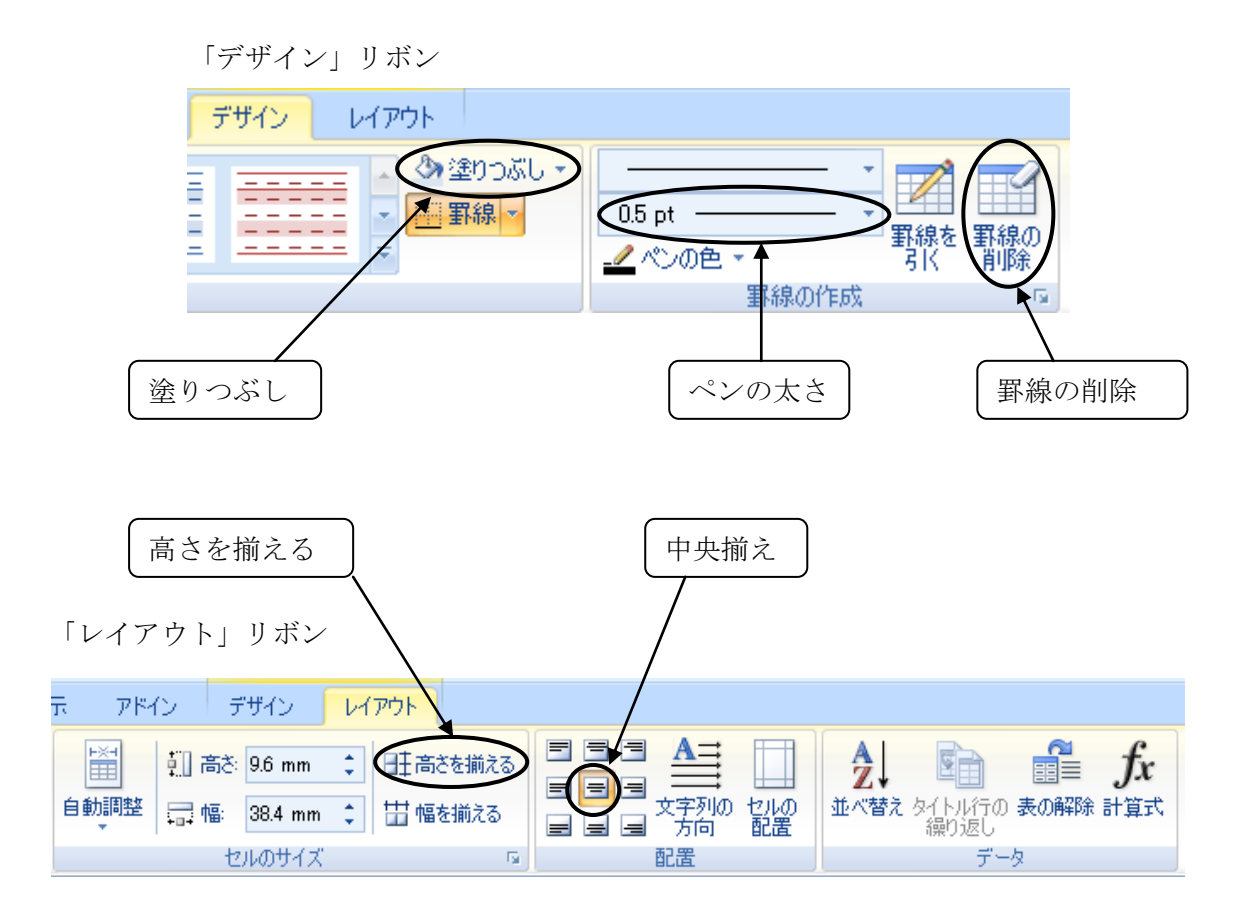

【演習2-2】次の文書を作成してください。

平成 22 年 7 月 30 日

夏祭り参加者 各位

実行委員長 鈴木 太郎

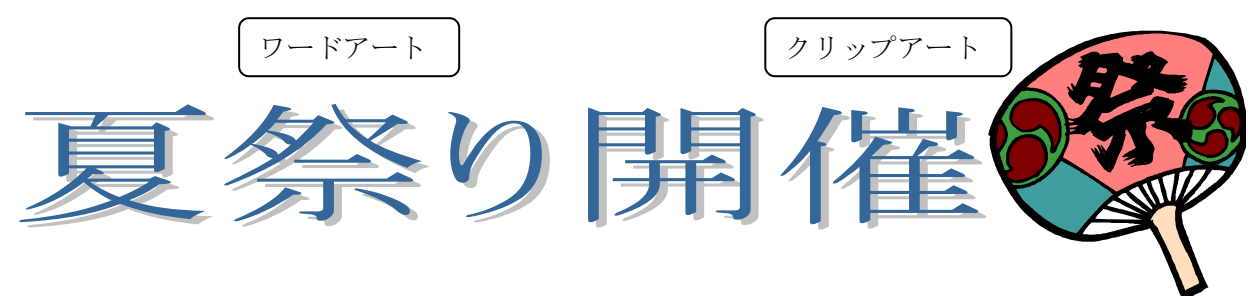

今年も8月8日に豊田西地区夏祭りを開催することとなりました。当日は9時に三好公 民館にお集まりください。

イベント参加人数

|      | 大人 | 子供  | 合計 |
|------|----|-----|----|
| 豊田地区 | 15 | 8   | 23 |
| 三好地区 | 10 | 7   | 17 |
|      |    | 総人数 | 40 |

※ヒント

・クリップアート

「挿入」リボン 「図」グループ 「クリップアート」ボタン

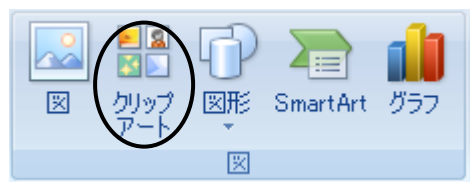

・ワードアート

「挿入」リボン 「テキスト」グループ 「ワードアート」ボタン

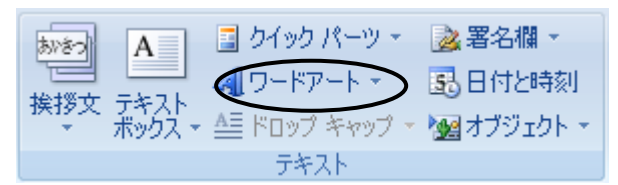

# 11. ショートカットキー

ショートカットキーとは、複数のキーを組み合わせて入力することにより、マウス操作 に代えて特定の機能を実行させるキーの総称のことです。以下に、覚えておくとよいショ ートカットキーの一覧を示します。

$$\boxed{\text{Ctrl}} \neq - + \boxed{C} \neq - : \exists \mathcal{C} -$$

範囲選択

Shift
 キー
 +
 矢印
 ↓
 ↓
 ↓
 ↓
 キー:
 範囲選択

 Ctrl
 キー
 +
 A
 キー:
 すべて選択
 (All 
$$o$$
 A)

配置

Ctrl
 キー
 +
 R
 キー
 :
 右揃え
 (Right 
$$\mathcal{O}$$
 R)

 Ctrl
 キー
 +
 E
 キー
 :
 中央揃え
 (cEnter  $\mathcal{O}$  E)

Ctrl
 キー
 +
 上
 キー
 : 左揃え
 (Left 
$$\sigma$$
 L)

フォントスタイル

Ctrlキー+Bキー: 太字(Bold 
$$\mathcal{O}$$
 B) ボールド体Ctrlキー+Iキー: 斜体(Italic  $\mathcal{O}$  E) イタリック体Ctrlキー+Uキー: 下線(Under line  $\mathcal{O}$  U) アンダーライン

フォントサイズ

方法1

方法 2 (1ポイント単位) Ctrl キー + ( ] または [ ) キー 大きくする 小さくする

フォント詳細設定

$$\boxed{\text{Ctrl}} \not= - + \boxed{\text{Shift}} \not= - + \boxed{\text{F}} \not= -$$

【演習3-1】次の文書を作成してください。

ご案内

「挿入」→「テキスト」→「挨拶文」

拝啓 猛暑の候、ますます御健勝のこととお慶び申し上げます。日頃は大変お世話になっ ております。

さて、来る8月2日(日曜日)午後12時より、下記の場所にて、出版記念パーティを催 したく、お忙しいとは存じますが、ご出席くださいますようお願い申し上げます。

敬具

【演習3-2】 の指示内容に従って書式を設定してください。書式はショー トカットキーで設定しましょう。

 $\operatorname{Ctrl}$ R 右揃え

平成 22 年 7 月 30 日

関係者各位

|      | <br>中央揃え 14 ポイント 大字 | Ctrl | R 石揃 | え<br>え<br>登田<br>新 | 3株式会社<br>合木 太郎 |
|------|---------------------|------|------|-------------------|----------------|
| Ctrl | E Shift > B         | ご案内  |      |                   |                |

拝啓 猛暑の候、ますます御健勝のこととお慶び申し上げます。日頃は大変お世話にな っております。

さて、来る8月11日(火)午後3時より、下記の場所にて、出版記念パーティを催し たく、お忙しいとは存じますが、ご出席くださいますようお願い申し上げます。

敬具

【演習3-3】演習3-1の文書に以下を追加(下から2行目と1行目の間に追加)し、 の指示内容に従って書式を設定してください。

記

- 日時 8月11日(火)午後3時
- 場所 学泉大学
- 会費 無料

以上

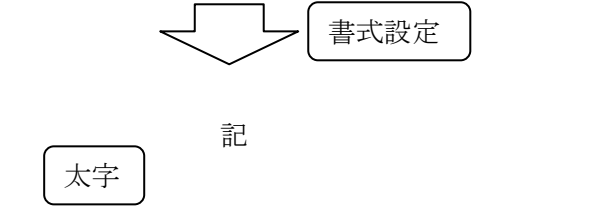

日時 8月11日 (火) 午後3時

場所 学泉大学

段落番号の設定 1. 2.インデント (字下げ) 3. 会費 無料

以上

- ※ヒント
- ・リスト(段落番号)の設定
- ・インデント (字下げ)の設定

「ホーム」リボン 「段落」グループ

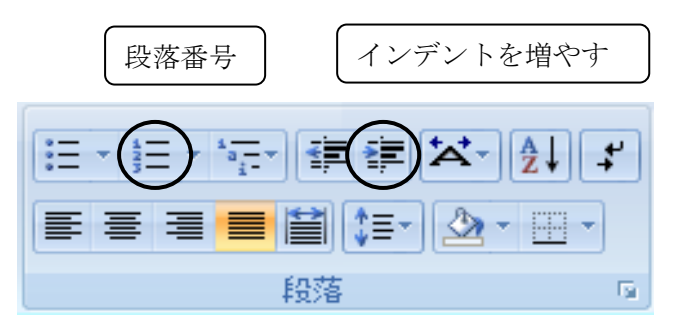

・複数行にわたる文字(行頭2文字など)の選択

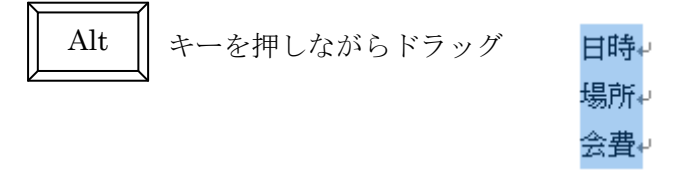

#### 12. 図形描画

図形は「挿入」リボンの「図」グループにある「図形」ボタンから描くことができます。

「挿入」リボン

「図」グループ 「図形」ボタン

「直線」ボタン「正方形/長方形」ボタン

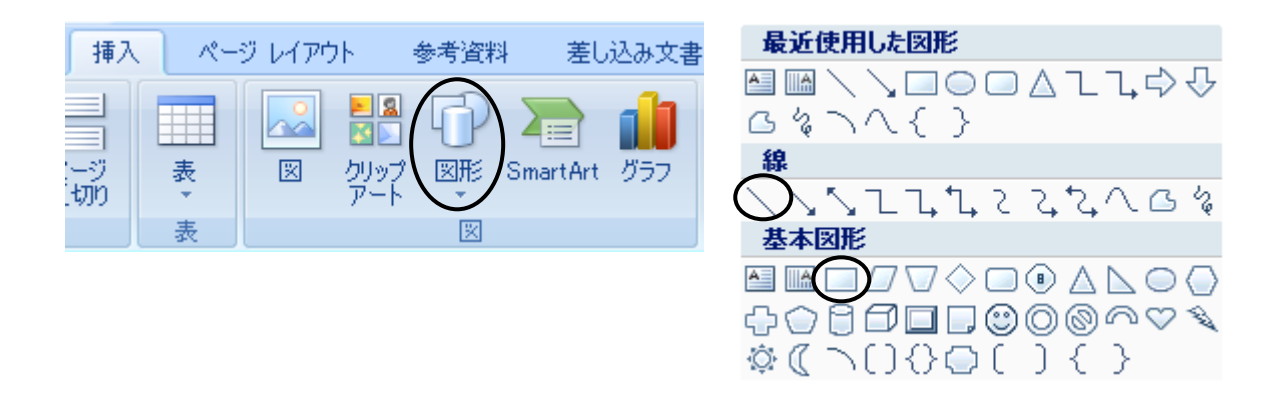

直線を引くには「直線」ボタンをクリックし、ドラッグします。

**(₀)**ハンドル

このとき、図形の周りにハンドルが表示されます。ハンドルにマウスポインタを合わせド ラッグすると直線の長さを変えることができます。

四角形を描くには「正方形/長方形」ボタンをクリックし、ドラッグします。

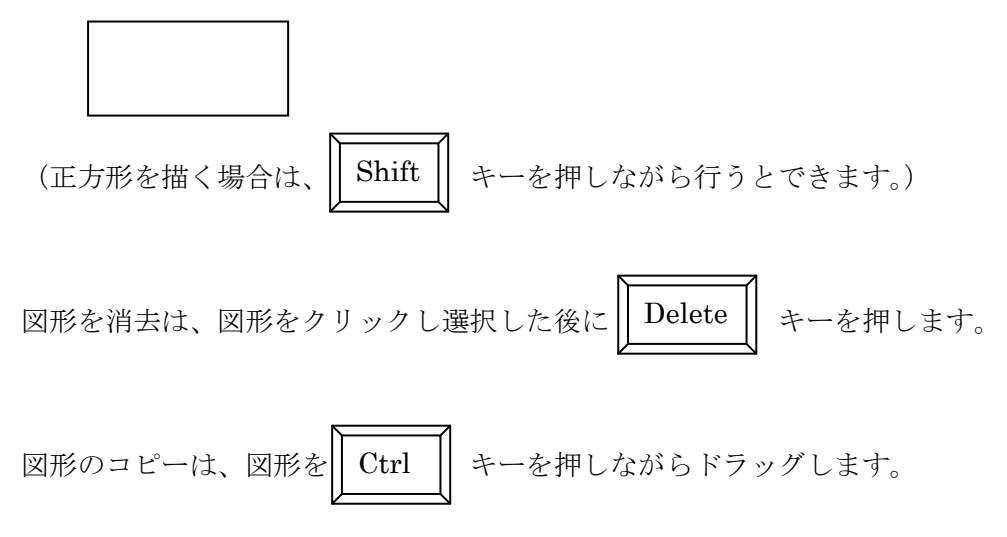

### 12.1.図形のスタイル設定

図形を描画すると、自動的に「書式」リボンが追加されます。この「書式」リボンから 図形のスタイルの設定ができます。

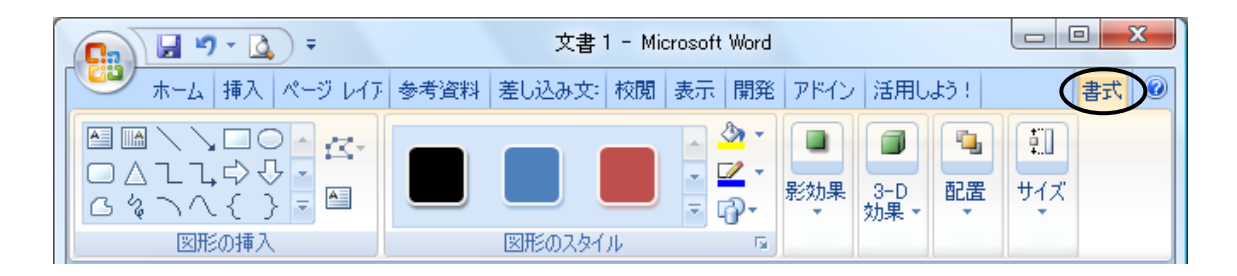

・図形の枠線の太さ、線種の設定

「書式」リボン「図形のスタイル」グループ「図形の枠線」ボタンから設定します。

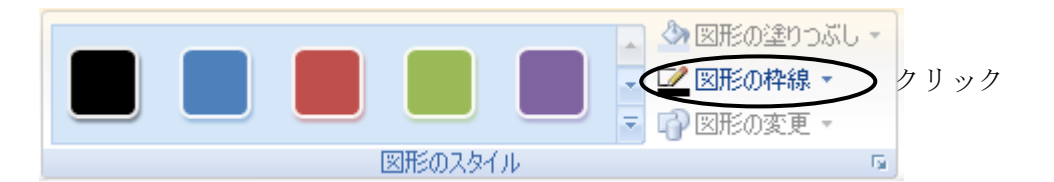

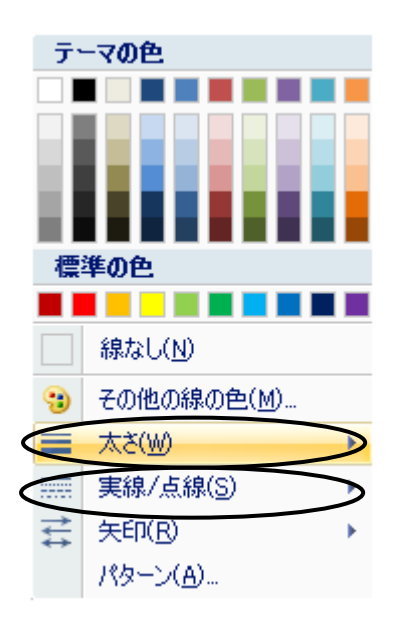

| 「太さ」      |                 |
|-----------|-----------------|
| 0.25 pt   | <b>^</b>        |
| 0.5 pt    |                 |
| 0.75 pt [ |                 |
| 1 pt      |                 |
| 1.5 pt    |                 |
| 2.25 pt   |                 |
| 3 pt      |                 |
| 4.5 pt    |                 |
| 6 pt      |                 |
|           | 也の線( <u>L</u> ) |
|           |                 |

| _    |                             | 1. |
|------|-----------------------------|----|
| •••• | • • • • • • • • • • • • • • |    |
|      |                             |    |
|      |                             |    |
|      |                             |    |
| _    |                             |    |
|      | その他の線(L)                    |    |

・オブジェクトの配置の設定

「書式」リボン「配置」グループから設定します。選択した図形を、他の図形の下に移動 したい場合は「最背面へ移動」ボタンをクリックします。

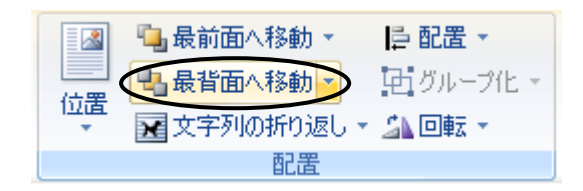

・オブジェクトの選択

「ホーム」リボン「編集」グループの中にある「選択」ボタンから行います。複数の図形 を選択する場合は、複数の図形を囲むようにドラッグします。

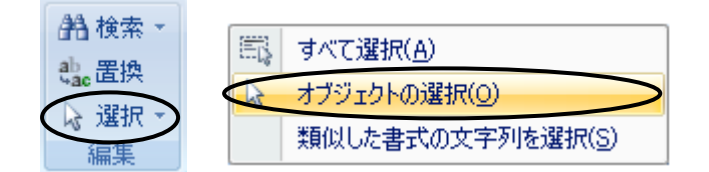

・図形のグループ化

「書式」リボン「配置」グループの中にある「グループ化」ボタンから行います。

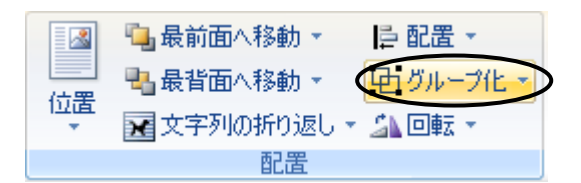

【演習3-3】次のような鉄道路線を表す白黒の帯を描画してください。

以下の手順①~⑧に従います。

①直線を引きます。

②直線の太さを 6pt (ポイント) に変更します。(図形の枠線の太さの設定)

③線種を破線に変更します。(図形の枠線の線種の設定)

④上の破線とは別の場所に、長方形を描きます。

⑤長方形を破線に重ねます。

⑥長方形を最背面に移動させます。(オブジェクトの配置の設定)

⑦複数の図形を選択します。(オブジェクトの選択)

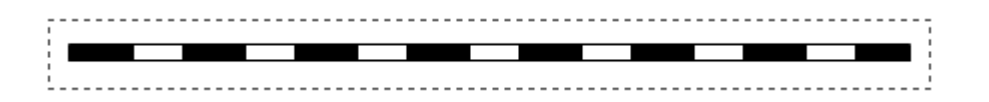

⑧グループ化します。(図形のグループ化)

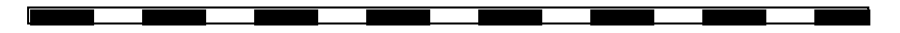

【演習3-4】次のような地図を作成してください。

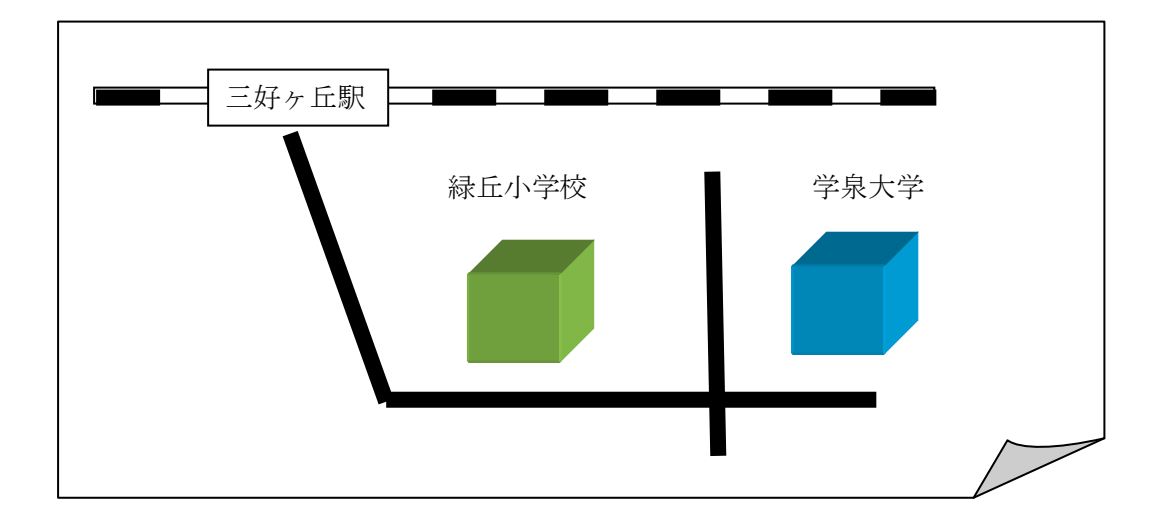

【演習3-3】演習3-1、3-2、3-4をまとめ、次のように文書を仕上げてください。

平成 22 年 7 月 30 日

関係者各位

豊田株式会社

鈴木 太郎

# ご案内

拝啓 猛暑の候、ますます御健勝のこととお慶び申し上げます。日頃は大変お世話にな っております。

さて、来る8月11日(火)午後3時より、下記の場所にて、出版記念パーティを催し たく、お忙しいとは存じますが、ご出席くださいますようお願い申し上げます。

敬具

#### 記

- 1. 日時 8月11日 (火) 午後3時
- 2. **場所** 学泉大学
- 3. 会費 無料

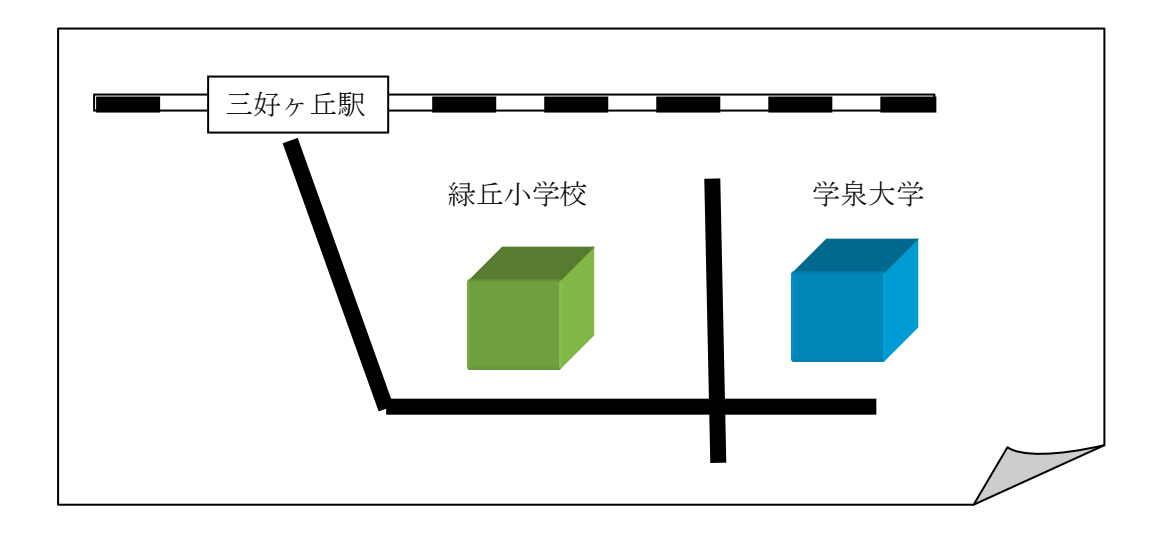

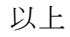

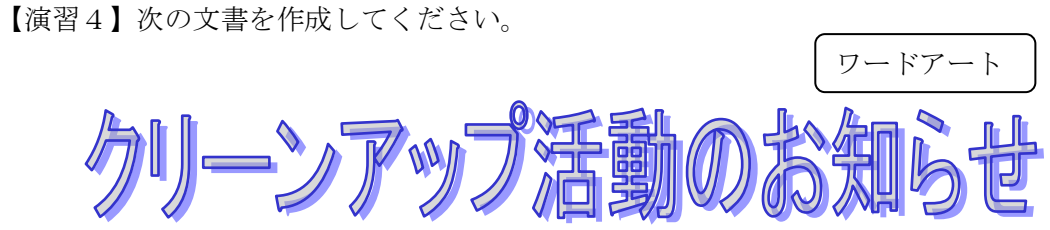

梅雨明けが待ち遠しい今日この頃、会員の皆様におきましてはいかがお過ごしでしょう か。

さて、豊田市西地区みどりの会の恒例行事「クリーンアップ活動」を下記の通り行いま す。多くの皆様の参加をお待ちしております。

記

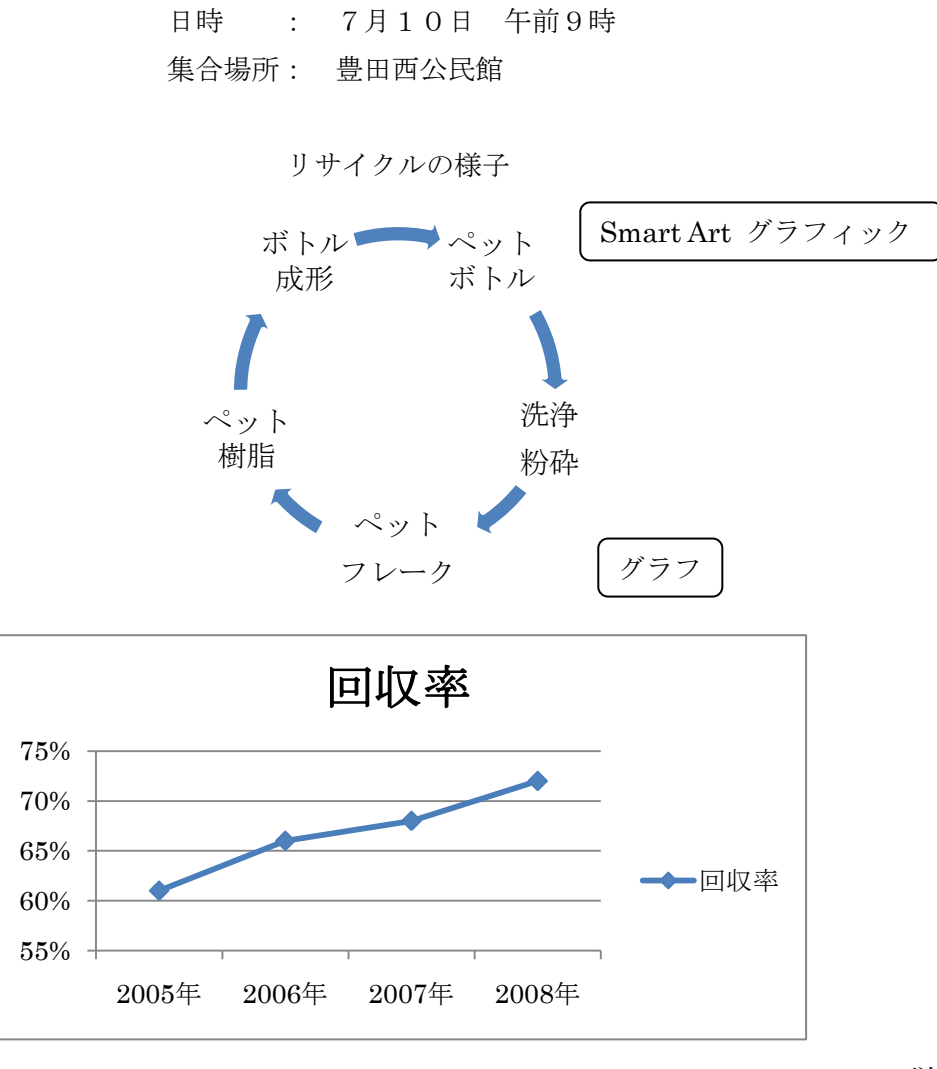

```
※ヒント
・グラフ
「挿入」リボン 「図」グループ 「グラフ」ボタン
```

|   | M 📐  | UP | 4≘1      |              |
|---|------|----|----------|--------------|
| × | クリップ | 図形 | SmartArt | グラフ          |
|   | アート  |    |          | $\checkmark$ |
|   |      | 8  |          |              |

グラフの種類「マーカー付き折れ線」

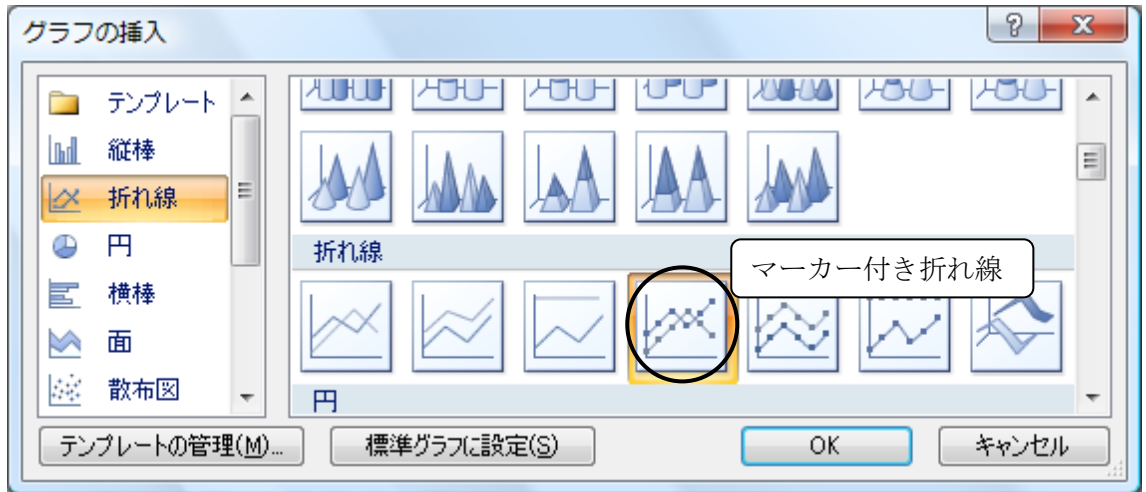

グラフ種類を選択するとデータシートが表示されます。このデータ内容を修正します。

|   | A    | В    | С    | D    | E  |    |   | A     | В   | С |
|---|------|------|------|------|----|----|---|-------|-----|---|
| 1 |      | 系列 1 | 系列 2 | 系列 3 |    |    | 1 |       | 回収率 |   |
| 2 | 分類1  | 4.3  | 2.4  | 2    |    | λ. | 2 | 2005年 | 61% |   |
| 3 | 分類 2 | 2.5  | 4.4  | 2    |    | √  | 3 | 2006年 | 66% |   |
| 4 | 分類 3 | 3.5  | 1.8  | 3    | 修正 | E) | 4 | 2007年 | 68% |   |
| 5 | 分類 4 | 4.5  | 2.8  | 5.   |    |    | 5 | 2008年 | 72% |   |
| 6 |      |      |      |      |    |    | 6 |       |     |   |

・SmartArt グラフィック

「挿入」リボン 「図」グループ 「SmartArt」ボタン

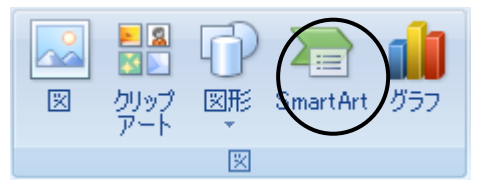